## OHSAA Sectional & District Tournaments Using Baumspage Import with iWanamaker Export

Updated: 8-26-23

The <u>Baumspage Mobile App</u> is required for all OHSAA Sectional and District Tournaments. It will be utilized to supplement the live scoring through the <u>OHSAA Golf App by iWanamaker</u>. You will be able to export names and scores from **iWanamaker** and import them into the <u>Baumspage App</u>. Complete results will be posted after the tournament and the Sectional Participation Reports and Qualifier Files will be forwarded directly to the OHSAA. In an emergency, scores can be entered directly into the <u>Baumspage App</u>.

- 1. To ensure accuracy, rosters will be submitted online using the **Baumspage Online Entry System.**
- After the entry deadline, use Managers | Golf | Access Mobile Manager | {select your event} | click Get Event | select your tournament | Download to Event Manager Now | click OK on warning | Verify Setup.
  - A. Use Manage Data to edit rosters, print Team Score Sheets, and Cart Labels for coaches.
    - You are encouraged to use the **iWanamaker** Pairings and scorecards.
  - B. At check-in, verify the coach's name and correct names, grades, and playing order of their athletes.
- 3. To enter scores directly in the Mobile App:
  - A. Enter the front and back nine scores after they are confirmed.
  - B. If necessary, break ties for the final individual qualifying athletes.
  - C. Click Post All to Baumspage | select the checkbox to finalize results | Post Results
- 4. To export from iWanamaker
  - A. Log in to <u>www.iwanamaker.com</u> from the web browser of your computer.
  - B. Select your tournament replace the word **node** with **bp-export** and hit **{Enter}** 
    - https://iwanamaker.com/node/12236638 with https://iwanamaker.com/bp-export/12236638

| https://iwanamaker.com/node/9714552        | Select Tournament           |        |         |        |      |
|--------------------------------------------|-----------------------------|--------|---------|--------|------|
| (TWANAMAKER                                | Replace node with bp-export | EVENTS | LEAGUES | SEARCH | HELP |
| • https://iwanamaker.com/bp-export/9714552 | hit {Enter}                 |        |         |        |      |
| WANAMAKER                                  |                             | EVENTS | LEAGUES | SEARCH | HELP |

- C. The file will export to your download folder as a CSV file and will open in Excel.
  - In Google Chrome, it will be displayed at the bottom left of your screen.
  - In Microsoft Edge the file will be listed in a pop-up window in the upper right.

| Fi                                                                                                    | le Hon                 | ne Inser            | t Pagel         | _ayout F     | ormulas  | Dat | ta F     | Review N | View De | eveloper     | Help        | Kc |
|----------------------------------------------------------------------------------------------------|------------------------|---------------------|-----------------|--------------|----------|-----|----------|----------|---------|--------------|-------------|----|
| J5  Image: style="text-align: center;">Image: style="text-align: center;">Image: style="text-align: center;"/>Image: style: style="text-align: center;"/>Image: st |                        |                     |                 |              |          |     |          |          |         |              |             |    |
|                                                                                                    | Α                      | В                   | C               | D            | E        | _   | F        | G        | Н       |              | J           |    |
| 1                                                                                                    | Team                   | Last Name           | First Name      | Grad Year    | Out      | In  |          | Total    | Seed    | school_ic    | Eligibility | /  |
| 2                                                                                                    | Olentangy              | Wang                | Elizabeth       | 2024         | 38       |     | 37       | 75       | 3       | 1202         |             |    |
| 3                                                                                                    | Olentangy              | Soni                | Navisha         | 2024         | 41       |     | 41       | 82       | 5       | 1202         | WD          |    |
| 4                                                                                                    | Olentangy              | Archer              | Kimmy           | 2024         | 35       |     | 38       | 73       | 4       | 1202         |             |    |
| 5                                                                                                    | Olentangy              | Drankwalt           | Olivia          | 2023         | 35       |     | 37       | 72       | 1       | 1202         |             |    |
| 4<br>5                                                                                                    | Olentangy<br>Olentangy | Archer<br>Drankwalt | Kimmy<br>Olivia | 2024<br>2023 | 35<br>35 |     | 38<br>37 | 73<br>72 | 4       | 1202<br>1202 |             |    |

- D. Review the Eligibility column for WD, DQ, DNS, etc. but Do Not Save it in Excel!
- E. Scores of zero for Disqualification, Did Not Start, Did Not Finish, Withdrawn, etc. <u>must be entered</u> as DNS, DQ, or DNF so the players will be tallied properly in the OHSAA Sectional Tournament Participation Report.

- 5. Use the Manage Data module in the **Baumspage App** to import the file.
- 6. Select Choose File and browse to your Download folder
  - A. Select the file (double-click or Open)
  - B. Then click Load Data file from iWanamaker
  - C. After the import finishes | scroll down to view the

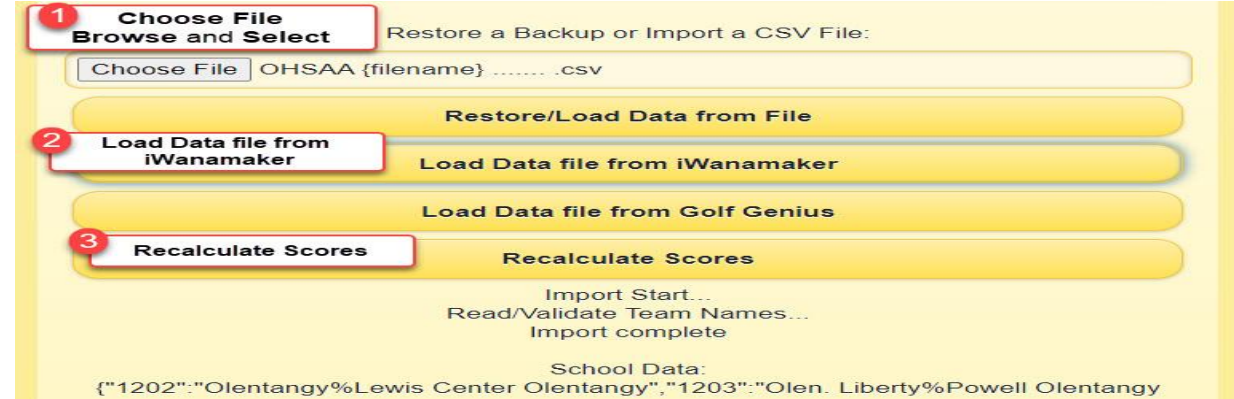

WARNINGS and VERIFY SCORES in red.

- D. Make notes as necessary | click Recalculate Scores
- E. Select Generate Results | Full Team Results to review team scores.
  - Make sure there is a score or result for all athletes listed.
  - Use Enter Scores | Select Team to correct errors or enter missing scores.
- F. Select Generate Results | Individual Scores by Place to review individual scores.
  - If there is a tie for the final qualifying individual, you will be given a Tie-Breaker Option.
  - Un-check those that did not qualify and add a note for how the ties were broken.
- G. Click **Post ALL to Baumspage | Check** the "I certify that these results are accurate and complete." Box | click **Post Results**
- H. Review the links on the website to confirm that everything is posted.
- 7. The goal is to generate a file that is 100% accurate!
  - A. The complete results will be posted automatically.
  - B. Please call Gary Baumgartner at 513-594-6154, Terry Young at 740-517-1095, or Ken Baumgartner at 419-654-5849 for help.

## Quick Test Flowchart – iWanamaker to Baumspage

- For testing, you can download the Baumspage Sample HS Girls and import the OCC #1 Cardinal @ Links of Echo Springs file from <u>iWanamaker</u>.
  - A. Although the teams and athletes will not match in the sample files, the process is identical to what will happen when you import your <u>iWanamaker</u> data into the **Baumspage App**.
- B. Review the flowchart and screenshots above as necessary, then follow steps 2 and 3 below.
- Log in to <u>iWanamaker</u> on your browser | find Past events | OCC #1 Cardinal @ Links of Echo Springs
  A. When the event opens | change node in the address bar to bp-export | hit {Enter}
  - B. Note: **Teams** and **Athletes** from **iWanamaker** will replace the sample data, but that's ok.
- 3. Log in to your account on **baumspage** | use **Managers** | Golf | Access Mobile Manager
  - A. Select Baumspage Sample HS Girls | Download to Event Manager Now | click OK on Warning
  - B. Review the team list | Save Settings
  - C. Use Manage Data | Choose File | browse to OCC #1 Cardinal @ Links of Echo Springs.csv and select it | click Load Data file from iWanamaker | click Recalculate Scores
  - D. Use Generate Results | Full Team Results | confirm Scores | Post ALL to Baumspage
    - Check the "I certify that ... is officially complete." checkbox | Post Results
    - Click the Results posted on Baumspage here link at the bottom to view the files.